#### Настройка отправки электронных писем

В данной публикации рассматриваются варианты настройки учетной записи электронной почты для отправки электронных писем из программы.

По легкому движению руки письма "полетят" по нужному адресу покупателю или поставщику, автоматически сформировав нужное приложение: счет на оплату, форму ТОРГ-12, ТТН или счетфактуру!

# Оглавление

| Настройка отправки электронных писем         | 1 |
|----------------------------------------------|---|
| Настройка Учетной записи электронной почты   | 1 |
| Способ №1. Автоматическая настройка          | 2 |
| Способ №2. Ручная настройка                  | 3 |
| Данные ручных настроек                       | 4 |
| Настройка почты YANDEX                       | 4 |
| Настройка почты GMAIL                        | 5 |
| Настройка почты MAIL                         | 6 |
| Ошибки подключения учетной записи            | 6 |
| Ошибка определения портов почтового сервера  | 6 |
| Спецсимволы в логине и пароле учетной записи | 6 |
| Имя компьютера                               | 6 |
|                                              |   |

### Настройка Учетной записи электронной почты

Настройка Учетной записи электронной почты в 1С производится в разделе Администрирование – Органайзер – ссылка Настройки почты.

 $\leftarrow$   $\rightarrow$ 

## Органайзер

Настройка электронной почты и бизнес-процессов.

### 🗸 Почта

Настройка системной учетной записи

Основная учетная запись электронной почты для отправки уведомлений из программы.

Настройки почты Настройка учетных записей электронной почты.

- > Отправка SMS
- > Мои задачи

Она включает как настройку основной системной учетной записи для отправки уведомления, так и других учетных записей.

20102

1

| <b>Mar</b> |                              | Материалы с сайта www.b   | uhexpert8.ru              |       | 2       |
|------------|------------------------------|---------------------------|---------------------------|-------|---------|
|            | 🗲 → 🏠 Настройки по           | очты                      |                           |       | €? : ×  |
|            | Создать                      | Поиск                     | (Ctrl+F)                  | × Q - | Еще - ? |
|            | Наименование 🗸               | Имя пользователя          | Адрес почты               |       |         |
|            | 🔫 Системная учетная запись   | 1С:Предприятие            | ooo-ujutnyj-dom@yandex.ru |       |         |
|            | Показывать персональные 🗌 По | жазывать недействительные | 9                         |       |         |
| Есть       | два способа настройки уче    | гной записи электронн     | ОЙ ПОЧТЫ:                 |       |         |

- по умолчанию (автоматически);
- вручную, по данным почтового сервера.

# Способ №1. Автоматическая настройка

Это самый простой и удобный способ настройки учетной записи.

Но подходит он не для всех случаев. В случае почтовых ящиков вида @yandex.ru или @mail.ru 1C, как правило, автоматически без проблем определяет почтовый сервер и настраивает учетную запись электронной почты.

Для остальных случаев, скорее всего, придется настраивать учетную запись электронной почты вручную: @inbox.ru, @bk.ru, @list.ru и другие.

Начинать настройку учетной записи мы советуем с автоматической настройки, и только если она не получилась – переходить к ручной.

## Пошаговая инструкция автоматической настройки

Шаг 1. Открыть форму настройки учетной записи электронной почты: раздел Администрирование – Органайзер – ссылка Настройки почты.

| Адрес почты:                                                  | ooo-ujutnyj-dom@yandex.ru                                                                                        |       |  |
|---------------------------------------------------------------|----------------------------------------------------------------------------------------------------|-------|--|
| Пароль:                                                       | ·····                                                                                                    |       |  |
| Почта будет и<br>Для отправк                                  | использоваться<br>и писем 🗹 Для получения писем                                                                  |       |  |
| Почта будет и<br>Для отправк<br>Всеми поль:                   | использоваться<br>и писем 🗹 Для получения писем<br>зователями (общая почта) 🔿 Только мной                        |       |  |
| Почта будет и<br>Для отправк<br>Всеми поль:<br>Имя отправител | использоваться<br>и писем 🗹 Для получения писем<br>зователями (общая почта) 🔿 Только мной<br>я: ООО "УЮТНЫЙ ДОМ" |       |  |
| Почта будет и<br>Для отправк<br>Всеми поль:<br>Имя отправител | использоваться<br>и писем                                                                                        | ации. |  |

Шаг 2. В форме настройки учетной записи заполнить:

- Адрес почты;
- Пароль;
- флажки Для отправки почты и (или) Для получения писем;
- кто может использовать эту почту (все или конкретный пользователь);
- Имя отправителя.

10101

Шаг 3. Нажать кнопку Создать. Если программа автоматически определит настройки, то результат настройки будет выглядеть следующим образом.

3

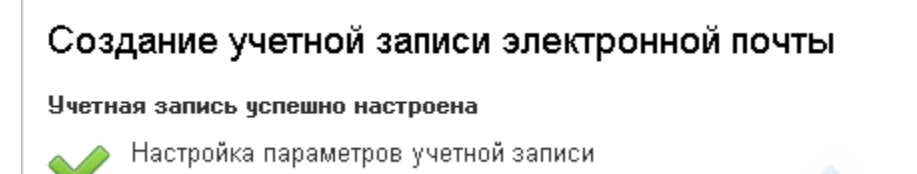

Если настройки не получилось определить автоматически. Проверьте введенные данные и нажмите Повторить.

| Настройка і                                  | почты                                                                                                    | οx                                          |
|----------------------------------------------|----------------------------------------------------------------------------------------------------|---------------------------------------------|
| Отправка<br>авторизо<br>Подключ              | а тестового сообщения не выполнена: не удалось<br>ваться.<br>іение к серверу входящей почты не выполнено: не удалось | <ul> <li>₽</li> <li>₽</li> <li>₽</li> </ul> |
| <u>Нужна по</u>                              | мощь?                                                                                                    |                                             |
| Адрес почты:                                 | ooo-ujutnyj-dom@yandex.ru                                                                                            |                                             |
| Пароль:                                      | ×************ Ø                                                                                                    |                                             |
| Почта будет и<br>Для отправки<br>Всеми польз | СПОЛЬЗОВАТЬСЯ<br>и писем 🗹 Для получения писем<br>ователями (общая почта) 🔿 Только мной                              |                                             |
| Имя отправителя                              | а: ООО "УЮТНЫЙ ДОМ"                                                                                                  |                                             |
|                                              | Например, Ваше имя или название организации.<br>Настроить вручную <b>Повторить</b> С                                 | Отмена                                      |

Если настройка почти не проходит в автоматическом режиме воспользуйтесь кнопкой Настроить вручную.

## Способ №2. Ручная настройка

Если программа не смогла автоматически определить параметры подключения учетной записи, требуется ручная настройка подключения.

Для этого нужно определить порты Сервера входящей и Сервера исходящей почты для конкретного email. Если определение этой информации вызывает сложности, рекомендуем обратиться в службу технической поддержки того ресурса, который используется для электронной переписки.

В этой статье мы произведем ручную настройку учетной записи электронной почты и приведем данные входящих и исходящих серверов для основных почтовых серверов:

- YANDEX;
- GMAIL;
- MAIL.

10101

4

## Пошаговая инструкция ручной настройки учетной записи почтового сервера.

Шаг 1. После неудачной попытки нажмите кнопку Настроить вручную.

Шаг 2. Введите настройки в зависимости от выбранного Типа учетной записи.

| Настройка почти       | I                  | o ×    |
|-----------------------|--------------------|--------|
| Тип учетной записи: 🛙 | AP -               |        |
| Сервер ІМАР:          | IMAP               |        |
| imap.yandex.ru        | РОР                | C.     |
| Сервер SMTP:          | Порт: Шифрование:  | $\sim$ |
| smtp.yandex.ru        | 587 • STARTTLS SSL | 0      |
| < Назад               | Далее >            | ена    |

# Нажать на кнопку Далее.

# Данные ручных настроек

# Настройка почты YANDEX

Проверьте настройки в почтовом аккаунте. И в зависимости от него настройте почтовый клиент в 1С.

| Я Поиск                                                                | Q Гочта Диск Соч 17<br>Календарь                                                                                      | 🗱 ooo-ujutnyj 🌔                     |
|------------------------------------------------------------------------|----------------------------------------------------------------------------------------------------|-------------------------------------|
| Информация об<br>отправителе                                           | <u>Почта</u> → <u>Все настройки</u> → Почтовые программы                                                              | Все настройки                       |
| Сбор почты с других ящиков<br>Папки и метки<br>Правила обработки почты | Разрешить доступ к почтовому ящику с помощью почтовых клиентов<br>С сервера imap.yandex.ru по протоколу IMAP          | Личные данные,<br>подпись, портрет  |
| Безопасность<br>Управление рассылками                                  | Мы рекомендуем использовать протокол IMAP<br>Узнать о преимуществах IMAP                                              | Правила обработки<br>писем Контакты |
| Контакты<br>Дела                                                       | Отключить автоматическое удаление писем, помеченных в IMAP как удаленные<br>С сервера pop.yandex.ru по протоколу POP3 | ••• Прочие                          |
| Почтовые программы                                                     | сохранить изменения                                                                                                   |                                     |

Данные для ручной настройки учетной записи сервера входящей и исходящей почты.

YANDEX

| Тип учетной записи ІМАР | Сервер         | Порт | Шифрование |
|-------------------------|----------------|------|------------|
| Сервер ІМАР             | imap.yandex.ru | 993  | SSL        |
| Сервер ЅМТР             | smtp.yandex.ru | 587  | STARTTLS   |

| Тип учетной записи РОР | Сервер         | Порт | Шифрование |
|------------------------|----------------|------|------------|
| Сервер РОР             | pop.yandex.ru  | 995  | SSL        |
| Сервер РОР             | pop.yandex.ru  | 110  | STARTTLS   |
| Сервер ЅМТР            | smtp.yandex.ru | 465  | SSL        |
| Сервер ЅМТР            | smtp.yandex.ru | 25   | STARTTLS   |

20102

Предпочтительнее использовать вариант с SSL (Secure Sockets Layer – это одна из технологий безопасности): "С использованием безопасного соединения (SSL)", в этом случае происходит шифрование сообщений почтового сервера.

Вариант "Без использования безопасного соединения (SSL)" – работает без шифрования.

Этот вариант используется, если не удается подключиться по первому варианту: "С использованием безопасного соединения (SSL)".

## Настройка почты GMAIL

Проверьте настройки в почтовом аккаунте. И в зависимости от него настройте почтовый клиент в 1С.

| <b>Q</b> Поиск в почте                        | - 🔊 🛞 III Google 🔍                                                                                                    |
|-----------------------------------------------|----------------------------------------------------------------------------------------------------|
| Настройки                                     | Быстрые настройки 🗙 🖪                                                                                                    |
| Общие Ярлыки Папка "Вход                      | дящие" Аккаунты Фильтры и заблокированные адреса Пересылка и РОР/ІМАР Дополнения Ч Все настройки                                           |
| Офлайн Темы                                   |                                                                                                    |
| Пересылка:<br>Подробнее                       | Добавить адрес пересылки                                                                                                    |
|                                               | Совет. Чтобы пересылать не все письма, а только те, которые отвечают определенным требованиям, настройте фильтры.                          |
| Доступ по протоколу РОР:<br>Подробнее         | 1. Состояние: Протокол РОР отключен     Включить РОР для всех писем     Включить РОР для писем, полученных с этого момента                 |
|                                               | 2. Когда письма загружаются с помощью РОР сохранить копию письма во входящих почта ООО ПРОФБУХ 🗸                                           |
|                                               | <b>3. Настройте почтовый клиент</b> (например, Outlook, Eudora, Netscape Mail).<br>Инструкции по настройке                                 |
| Доступ по протоколу IMAP:                     | Состояние: ІМАР включен                                                                                                    |
| помощью других клиентов по<br>протоколу IMAP) | О Отключить ІМАР                                                                                                    |
| Подробнее                                     | Когда я помечаю сообщение в IMAP как удаленное:<br>Автоматическое стирание включено (немедленно обновлять данные на сервере; по умолчанию) |

Данные для ручной настройки учетной записи сервера входящей и исходящей почты. *GMAIL* 

| Тип учетной записи ІМАР | Сервер         | Порт | Шифрование |
|-------------------------|----------------|------|------------|
| Сервер ІМАР             | imap.gmail.com | 993  | SSL        |
| Сервер ЅМТР             | smtp.mail.ru   | 465  | SSL        |
| Сервер ЅМТР             | smtp.gmail.com | 587  | STARTTLS   |

| Тип учетной записи РОР | Сервер         | Порт | Шифрование |
|------------------------|----------------|------|------------|
| Сервер РОР             | pop.gmail.com  | 995  | SSL        |
| Сервер ЅМТР            | smtp.mail.ru   | 465  | SSL        |
| Сервер ЅМТР            | smtp.gmail.com | 587  | STARTTLS   |

Сервер входящей почты GMAL не работает без SSL, поэтому использовать первый вариант можно только для исходящей почты.

Предпочтительнее использовать вариант с SSL (Secure Sockets Layer – это одна из технологий безопасности): "С использованием безопасного соединения (SSL)", в этом случае происходит шифрование сообщений почтового сервера.

Вариант "Без использования безопасного соединения (SSL)" – работает без шифрования.

Этот вариант используется, если не удается подключиться по первому варианту: "С использованием безопасного соединения (SSL)".

5

### Настройка почты MAIL

Данные для ручной настройки учетной записи сервера входящей и исходящей почты.

MAIL

| Тип учетной записи ІМАР | Сервер       | Порт | Шифрование   |
|-------------------------|--------------|------|--------------|
| Сервер ІМАР             | imap.mail.ru | 993  | SSL/STARTTLS |
| Сервер SMTP             | smtp.mail.ru | 465  | SSL/STARTTLS |

| Тип учетной записи РОР | Сервер       | Порт | Шифрование   |
|------------------------|--------------|------|--------------|
| Сервер РОР             | pop.mail.ru  | 995  | SSL/STARTTLS |
| Сервер ЅМТР            | smtp.mail.ru | 465  | SSL/STARTTLS |

Предпочтительнее использовать вариант с SSL (Secure Sockets Layer – это одна из технологий безопасности): "С использованием безопасного соединения (SSL)", в этом случае происходит шифрование сообщений почтового сервера.

Вариант "Без использования безопасного соединения (SSL)" – работает без шифрования.

Этот вариант используется, если не удается подключиться по первому варианту: "С использованием безопасного соединения (SSL)".

## Ошибки подключения учетной записи

## Ошибка определения портов почтового сервера

При проверке настройки учетной записи 1С сообщает: "Ошибка в настройках исходящей почты. Произошла ошибка при работе с SMTP. Код ошибки 25 (Отказ в установлении соединения со стороны сервера)".

Данная ошибка говорит о том, что нужно проверить данные поля Сервер и Порт.

### Спецсимволы в логине и пароле учетной записи

При настройке учетной записи обратите внимание, чтобы в Пароле и Логине электронной почты не было спецсимволов. Если пароль, например, содержит символ "&" то будет выдаваться ошибка подключения к почтовому серверу:

Измените пароль, чтобы он не содержал спецсимвола и подключение пройдет хорошо.

### Имя компьютера

Возможно, причина в имени компьютера! Если в имени компьютера используются знаки кириллицы - эта учетная запись может не подключиться к почтовому серверу.

Вот реальный случай из практики наших студентов:

"У меня имя компьютера было Гена-ПК, изменила на Gena-PK. Изменяла так: меню Пуск на компьютере -Панель управления – Система – Изменить параметры – Имя компьютера – Изменить. Изменила имя компьютера, перезагрузила. В 1С заново создала **Учетную запись электронной почты**. Всё получилось!"

20105

6